# Индивидуальный модуль пользователя

Индивидуальный модуль или индивидуальная страница Пользователя/группы предназначена для просмотра и редактирования всевозможных настроек для определенного Пользователя/группы. Для того чтобы открыть индивидуальный модуль необходимо в Меню «Пользователи и статистика» - «Пользователи» выбрать интересующего Пользователя/группу и нажать по его имени. Откроется новое окно, в котором будут следующие вкладки: «Состояние», «Сводный отчет», «IP/MAC-адреса», «Правила и ограничения», «Почта и телефония», «Перенаправления», «Статистика», «События».

#### Состояние

На данной вкладке возможно: выключить Пользователя (на 5 минут, 30 минут, 1 час, 1 день или задать дату и время до которого будет выключен пользователь) или редактировать (форма редактирования аналогична форме добавления пользователя см.п. 1.1.1). Стоит отметить, что редактирование, выключение или удаление синхронизированных Пользователей из LDAP/AD не возможно. Также на данной вкладке отображается: статус (включен/выключен); логин в «ИКС»; логин для адресной книги; присвоенные IP-адреса Пользователю; статистика за день, неделю, месяц; скорость текущего соединения Пользователя в байт/сек и пакет/сек.

| ООО "Организация" > Пользователи > Хемуль 🚨 Туве Янссон 🏦 🔤 123 |                                         |                                                            |                                                                      |                                                       |           |              |             |       |   |  |
|-----------------------------------------------------------------|-----------------------------------------|------------------------------------------------------------|----------------------------------------------------------------------|-------------------------------------------------------|-----------|--------------|-------------|-------|---|--|
| Состояние Сводны                                                |                                         | отчет                                                      | ІР/МАС-адреса                                                        | Правила и ограничения                                 | Почта и т | гелефония    | Перенаправл | тения | > |  |
| <b>Хемуль</b><br>Пользова                                       | атель                                   |                                                            |                                                                      |                                                       |           |              |             |       |   |  |
| Общее                                                           | Статус:                                 | включен                                                    |                                                                      |                                                       |           | Редактироват | гь Выключ   | ИТЬ 👻 | C |  |
| Логин для адре                                                  | есной книги:<br>Скорость:<br>Ір-адреса: | cn=Хемул<br>байт/сек<br>192.168.1                          | ь, ои=Долина, ои=Кор<br>≠15.90 <mark>∡22.92</mark> , пакетов<br>7.43 | невая группа, dc=ics,dc=local<br>в/сек +0.03 <b> </b> |           |              |             |       |   |  |
| Статистика                                                      |                                         |                                                            |                                                                      |                                                       |           |              |             |       |   |  |
|                                                                 | За день:<br>За неделю:<br>За месяц:     | <ul> <li>√2.42M</li> <li>√2.42M</li> <li>√2.42M</li> </ul> | 329.04K<br>329.04K<br>329.04K                                        |                                                       |           |              |             |       |   |  |

### Сводный отчет

Данная вкладка отображает пред настроенный сводный отчет по Пользователю. Который включает в себя: общие данные Пользователя (Статус, Логин, Логин для адресной книги, ipадреса, Скорость, Статистику за день, неделю, месяц); статистику по часам входящего/исходящего трафика за текущие сутки; топ 5 ip-адресов или доменов; а также топ 5 категорий, к которым относится наработанный трафик. Вкладка «IP/MAC-адреса». На данной вкладке располагаются кнопки: «Добавить», «Удалить» и «Редактировать». При нажатии на «Добавить» возможно задавать ip-адреса конкретному Пользователю, при этом если Пользователь активен в сети, то «ИКС» определить его mac-адрес. При выделении поля с ipадресом можно связать заданный ip-адрес с mac-адресом устройства или удалить данную информацию. При задании mac-адреса, если Пользователь активен, «ИКС» автоматически

# выделить ему ip-адрес. При редактировании или добавлении возможно задать комментарий к ip-адресу или mac-адресу.

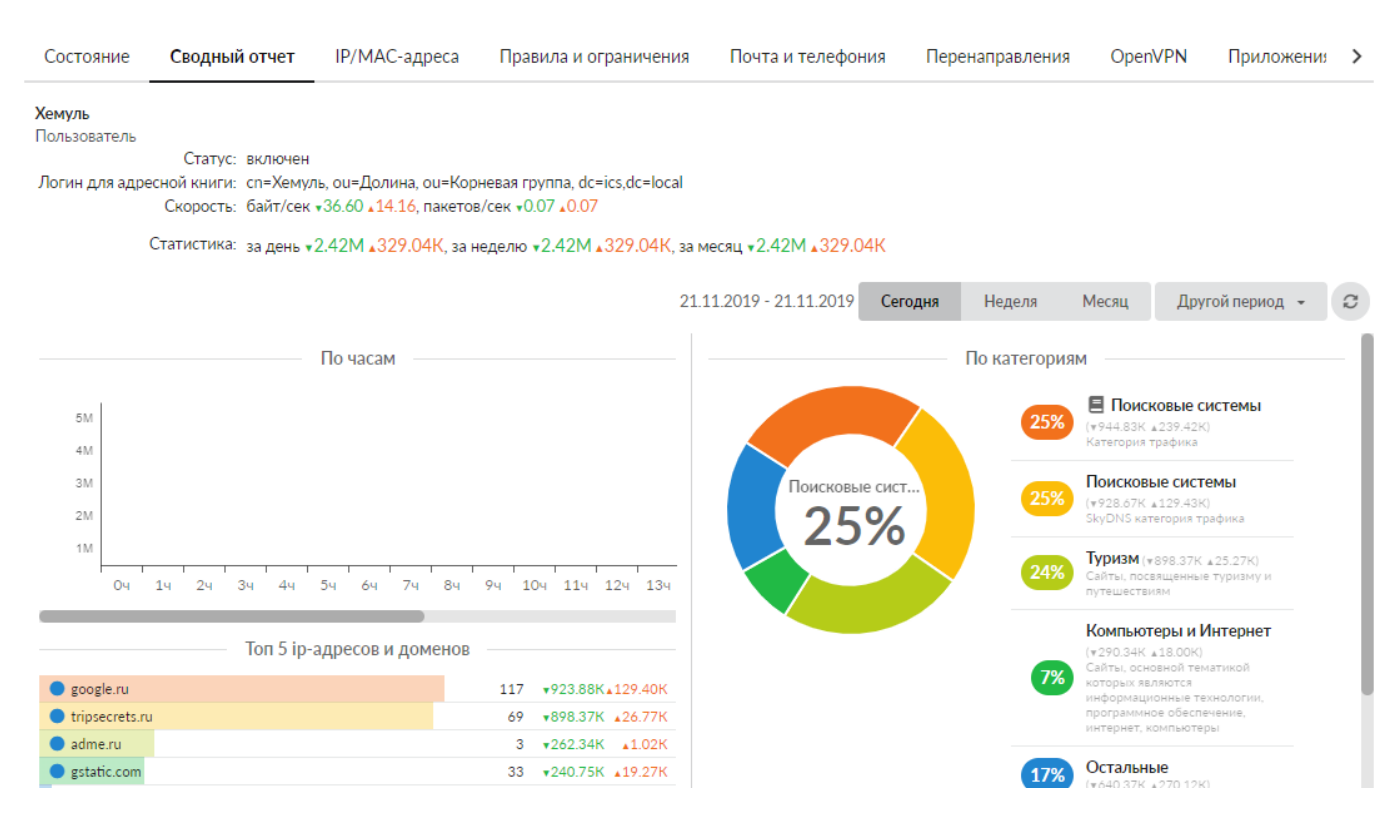

## **IP/MAC-адреса**

| Состояние Сводный отчет<br>Добавить - Удалить Ред |                                       | IP/MAC-адреса | Правила и ограничения | Почта и телефония | Перен: > |
|---------------------------------------------------|---------------------------------------|---------------|-----------------------|-------------------|----------|
|                                                   |                                       | актировать?   |                       | Q. Поиск          | S        |
| <b>192.168</b><br>Динамич                         | . <b>17.43</b><br>ческий ір-адрес 💄 Х | емуль         |                       |                   |          |
| <b>74:d4:3</b> 5<br>Мас-адр                       | 5:3b:0e:2f<br>ec                      |               |                       |                   |          |

#### Правила и ограничения

Позволяет задавать правила, ограничения, квоты и маршруты аналогично модулю «Наборы правил». По умолчанию установлены правила для роли к которой относится данный Пользователь. Правило по умолчанию удалить невозможно.

| 2025/09/03 09:43                                                 |                                                  | 3/6                                           |                                                   |                    | Индивидуальный м | иодуль пользо | вател |
|------------------------------------------------------------------|--------------------------------------------------|-----------------------------------------------|---------------------------------------------------|--------------------|------------------|---------------|-------|
| Состояние                                                        | Сводный отчет                                    | ІР/МАС-адреса                                 | Правила и ограничения                             | Почта и телефония  | Перенаправления  | OpenVPN       | >     |
| Добавить 👻                                                       | Удалить <b>Вы</b>                                | <b>ключить -</b> Реда                         | ктировать Подробнее                               | Поиск правил по UF | RL               | Q             | S     |
|                                                                  |                                                  |                                               | Правила                                           |                    |                  |               |       |
| Разреши<br>Разреша                                               | ить доступ на адрес 🐧<br>ющее правило прокси     | 🕽 Дом, семья, хобби, 🕻                        | 🔰 Интернет-библиотеки, 🌒 И                        | скусство           |                  |               |       |
| Сгранич<br>при прев                                              | ить скорость входящ<br>зышении входящего в       | его трафика на адрес<br>3 день 50 Мб в неделю | Внешние диапазоны адресо<br>128 Мб в месяц 512 Мб | з до 8 Кбайт/с     |                  |               |       |
|                                                                  |                                                  |                                               | Наборы прави                                      | 1                  |                  |               |       |
| Набор п<br>Набор п                                               | <b>равил для роли Жите</b><br>равил              | аль                                           |                                                   |                    |                  |               |       |
| Сканировать тра<br>Правило контентной фил                        | афик с помощью контент-ф<br>льтрации             | ильтра, вывести сообщение                     | "Нежелательный контент!"                          |                    |                  |               |       |
| L7 Запретить досту<br>Запрешающее правило /                      | уп для приложений TELEGR<br>Apolication firewall | RAM, SKYPE                                    |                                                   |                    |                  |               |       |
|                                                                  |                                                  |                                               |                                                   |                    |                  |               |       |
| <ul> <li>Ограничить ско</li> <li>Ограничение скорости</li> </ul> | рость входящего трафика д                        | для каждого пользователя д                    | цо 256 Кбайт/с (выключен)                         |                    |                  |               |       |

#### Почта и телефония

Данная вкладка предназначена для создания телефонного номера или почтового ящика Пользователя.

| Состояние Сводный от |                          | чет ІР/МАС | IP/MAC-адреса Правила и ограничени |          | ила и ограничения | Почта и телес | фония          | Перенаправлен > |   |
|----------------------|--------------------------|------------|------------------------------------|----------|-------------------|---------------|----------------|-----------------|---|
| Добавить 👻           | Удалить                  | Выключить  | Редактир                           | оовать   | Отправить факс    | C             | <b>Х</b> Поиск |                 | C |
|                      |                          |            | — Поч                              | чтовые я | щики и ссылки —   |               |                |                 |   |
| Collectma            | aster@mumi.dol<br>й ящик |            |                                    |          |                   |               |                |                 |   |
|                      |                          |            |                                    | Телефон  | ные номера        |               |                |                 |   |
| 123                  |                          |            |                                    |          |                   |               |                |                 |   |
| -                    |                          |            |                                    |          |                   |               |                |                 |   |

#### Перенаправления

Данная вкладка позволяет задать действие при не ответе на телефонный вызов Пользователя.

| Му | ими-дол > Пользовател                               | и > Муми-трол                                  | ь > Перенапр                             | авления                                                  |         | 🚨 Туве Янссон | 1     | <b>2</b> 1 🔁 |
|----|-----------------------------------------------------|------------------------------------------------|------------------------------------------|----------------------------------------------------------|---------|---------------|-------|--------------|
| <  | Правила и ограничен                                 | ния Почта и                                    | телефония                                | Перенаправления                                          | OpenVPN | Приложения    | Стати | >            |
|    | <b>Добавить</b> Удалить                             | Выключить                                      | Редактиров                               | ать                                                      | Q       |               |       | 3            |
| П  | ри неответе номера 🤳 11<br>еренаправление при неоте | 1 <b>1 позвонить на 。</b><br>вете (При неответ | <b>) 322, 🌙 223 и</b><br>те Муми-троля г | <b>і ждать ответа 15 сек.</b><br>переадресовать вызов Сн | юркам)  |               |       |              |
| П  | ри неответе номера 😫 Ту<br>еренаправление при неоте | <b>сня позвонить на</b><br>зете                | 101                                      |                                                          |         |               |       |              |

Если у пользователя создан телефонный номер и в ИКС созданы Перенаправления, в которых этот номер указан в поле «При неответе номера», то во вкладке будут отображены все такие перенаправления. При этом, те перенаправления, в которых этот номер указан как единственный, будут доступны к редактированию.

## OpenVPN

Вкладка «OpenVPN». Отображает доступно ли Пользователю использование OpenVPN соединение. В случае, если не доступно, то во вкладке будет отображено информационное сообщение «Включите OpenVPN-доступ для пользователя в модуле VPN». В случае, если для Пользователя было добавлено разрешение на использование OpenVPN в Меню - Сеть - VPN вкладка «Пользователи», то станут доступны следующие параметры настройки: флаг «Передать клиенту маршрут по умолчанию» (устанавливает на подключаемом устройстве, в качестве шлюза по умолчанию, «ИКС»); поле «Передать клиенту маршруты до сетей» (позволяет передать Пользователю информацию об указанных LAN); поле «Удаленные сети» (позволяет задать пары IP-адрес/маска, расположенные за устройством Пользователя); поле «Сертификат клиента» (позволяет выбрать конечный сертификат для Пользователя); кнопки «Сохранить», «Обновить» и «Выгрузить сертификаты».

>

C

**Q** Поиск...

Протокол

TCP

TCP

TCP

Запретить доступ

□ ♣ Telegram.exe 12092

12092

12092

Не определен
 Video.Ul.exe
 WinSCP.exe
 System Process]
 chrome.exe

Приложения и процессы 🔺

🗄 🏟 TeamViewer\_Service.exe

| Іередать клиентам маршруты до сетеи |                  |  |
|-------------------------------------|------------------|--|
|                                     | Удаленные сети   |  |
| Передать клиентам маршруты до сете  | • Удаленные сети |  |
| ертификат клиента *                 |                  |  |
| 🜻 Новая OpenVPN-сеть_Администра     | тор ×            |  |
|                                     |                  |  |
|                                     |                  |  |
|                                     |                  |  |
|                                     |                  |  |
|                                     |                  |  |
|                                     |                  |  |
|                                     |                  |  |
|                                     |                  |  |
|                                     |                  |  |
| Сохранить Обновить Выгрузит         | ть сертификаты   |  |
| Сохранить Обновить Выгрузит         | ть сертификаты   |  |

Соединения

192.168.17.43:49920→ 45.90.173.116:5454

192.168.17.43:49921 → 45.90.173.116:5454

192.168.17.43:50472 → 45.90.173.116:5454

OpenVPN-доступ для пользователя включен в 😱 Новая OpenVPN-сеть (10.8.0.0/24)

#### 2025/09/03 09:43

#### Статистика

Данная вкладка представляет конструктор отчета по Пользователю. Настройка аналогична Меню – «Пользователи и статистика» - «Управление отчетами» - «Конструктор отчетов».

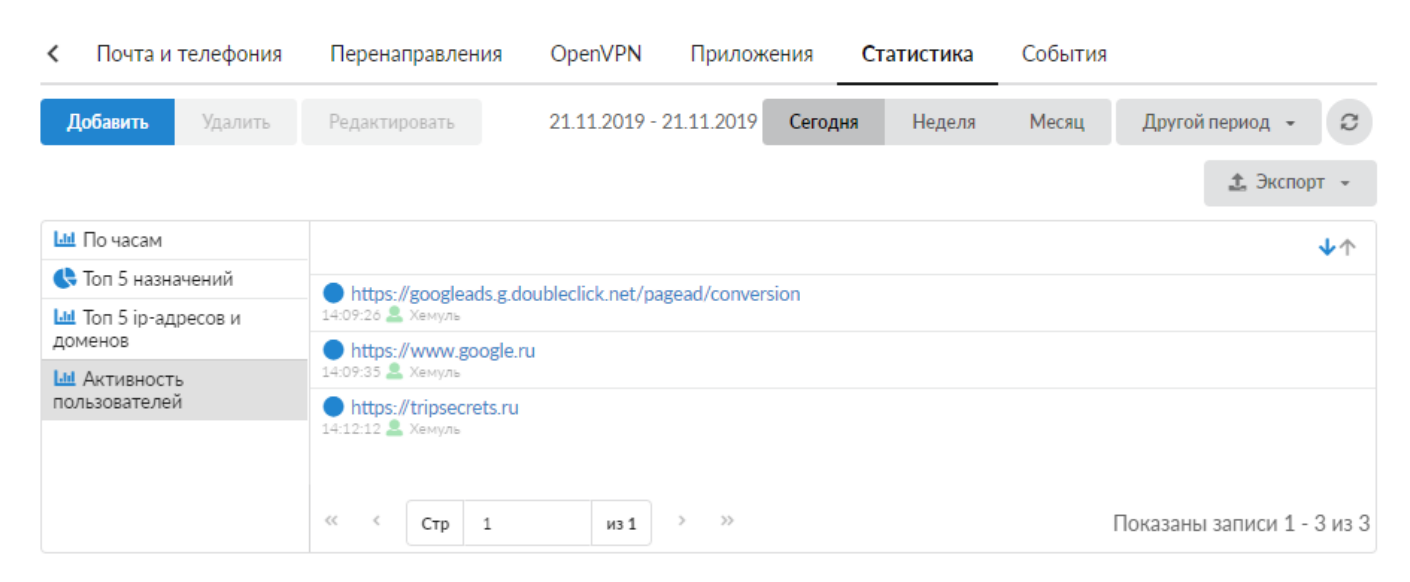

# События

Данная вкладка представляет список событий пользователя.

| <                  | Почта и телефония                              | Перенаправления                  | OpenVPN                   | Приложен      | ия Ста       | тистика             | События      |                       |            |
|--------------------|------------------------------------------------|----------------------------------|---------------------------|---------------|--------------|---------------------|--------------|-----------------------|------------|
|                    |                                                |                                  | 21.11.2019                | - 21.11.2019  | Сегодня      | Неделя              | Месяц        | Другой период 👻       | C          |
| 1                  | Экспорт                                        |                                  |                           |               |              |                     |              | Поиск                 | Q          |
|                    |                                                |                                  |                           |               |              |                     |              |                       | <b>↓</b> ↑ |
| Ma<br>14:0         | с-адрес 74:d4:35:3b:0e:2f<br><sup>9:16</sup>   | был добавлен пользоват           | елю Хемуль поль           | взователем Ту | ве Янссон    |                     |              |                       |            |
| По.<br>11:0        | пьзователь Хемуль был по<br><sup>19:19</sup>   | одключен с адреса <b>192.1</b> 6 | <b>38.17.4</b> 3 через та | ас-авторизаци | ю            |                     |              |                       |            |
| Раз<br>Янс<br>15:5 | решающее правило проко<br>с <b>сон</b><br>9:46 | си на адрес Дом, семья, х        | обби, Интернет-           | библиотеки, . | . было доба  | влено пользо        | ователю Хему | иль пользователем Тув | e          |
| Раз<br>Ян          | решающее правило проко<br>ссон                 | си на адрес Дом, семья, х        | обби, Интернет-           | библиотеки, . | . пользовате | еля <b>Хемуль</b> б | ыло изменен  | о пользователем Туве  |            |

From: https://doc-old.a-real.ru/ - **Документация** 

Permanent link: https://doc-old.a-real.ru/doku.php?id=ics70:user\_mod&rev=1580131727

Last update: 2020/01/27 16:28

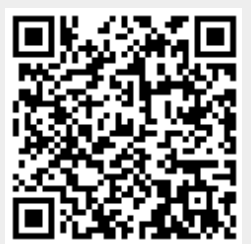